# **SNOKE-FIRE**

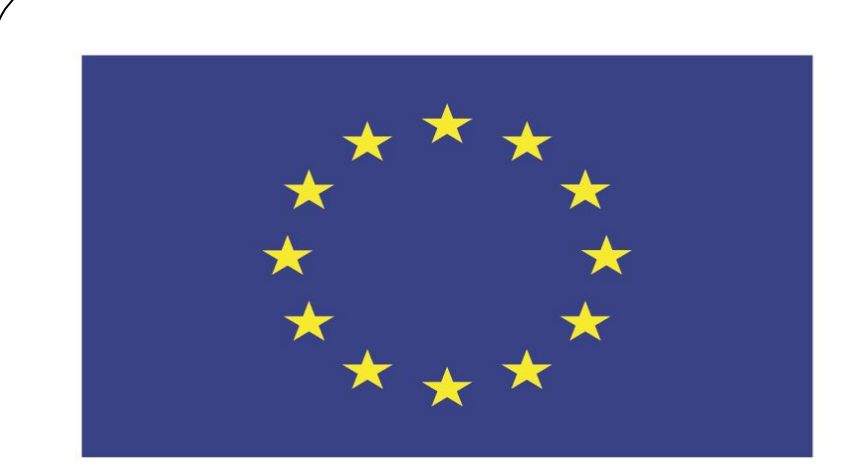

### Co-funded by the European Union

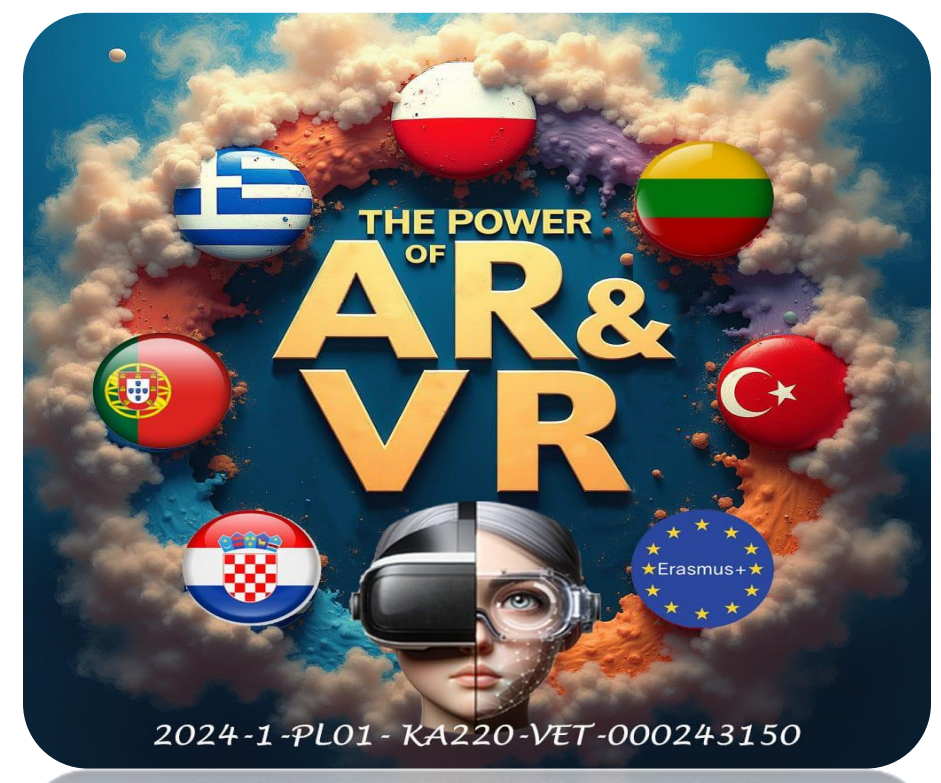

2024-1-PL01-KA220-VET-000243150

JACEK KAWAŁEK

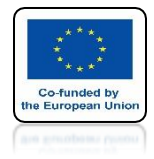

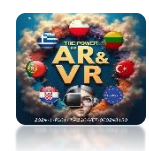

# **INSERT SPHERE**

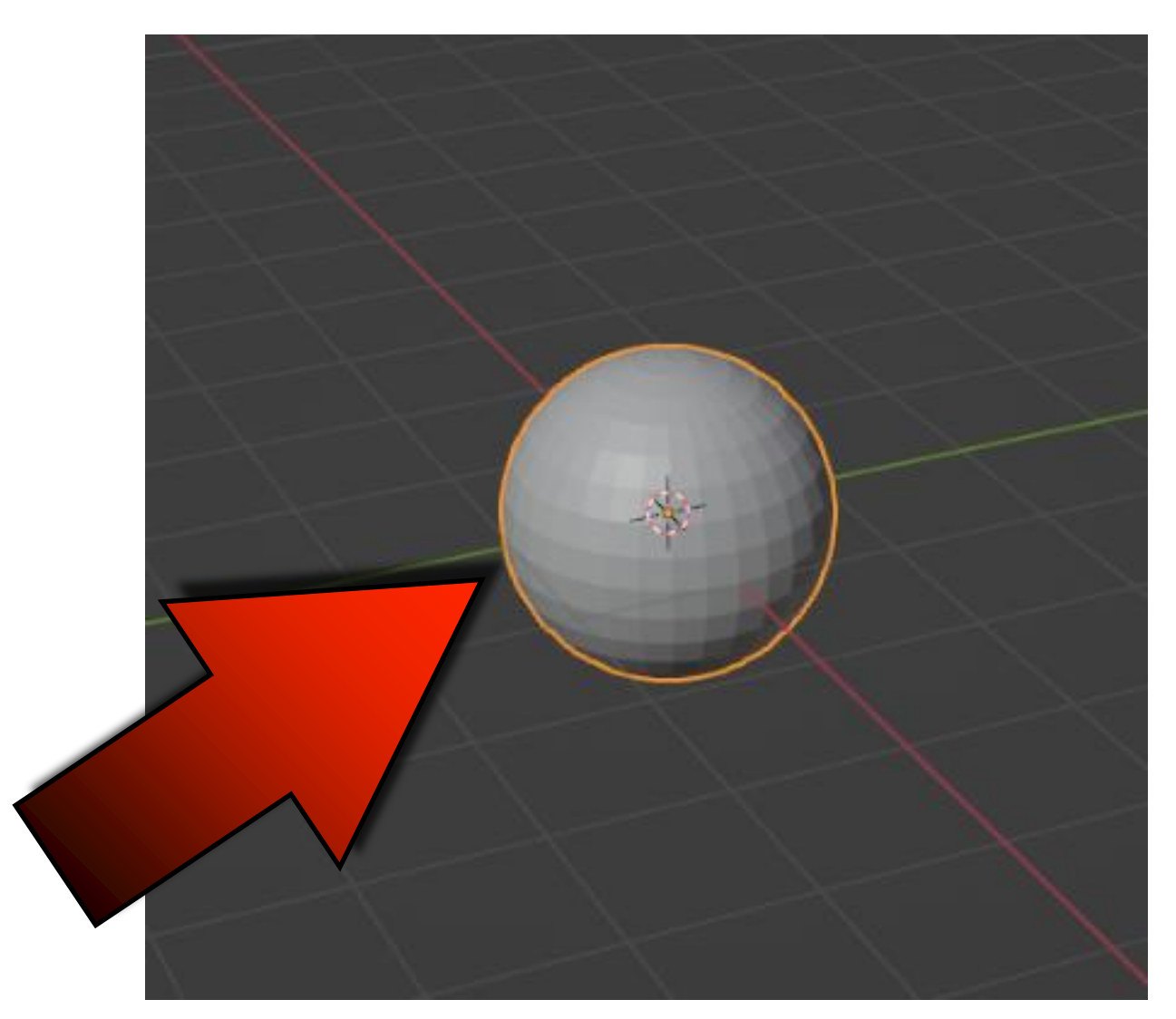

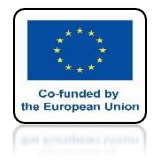

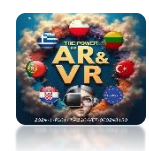

# **SCALE Z-AXIS**

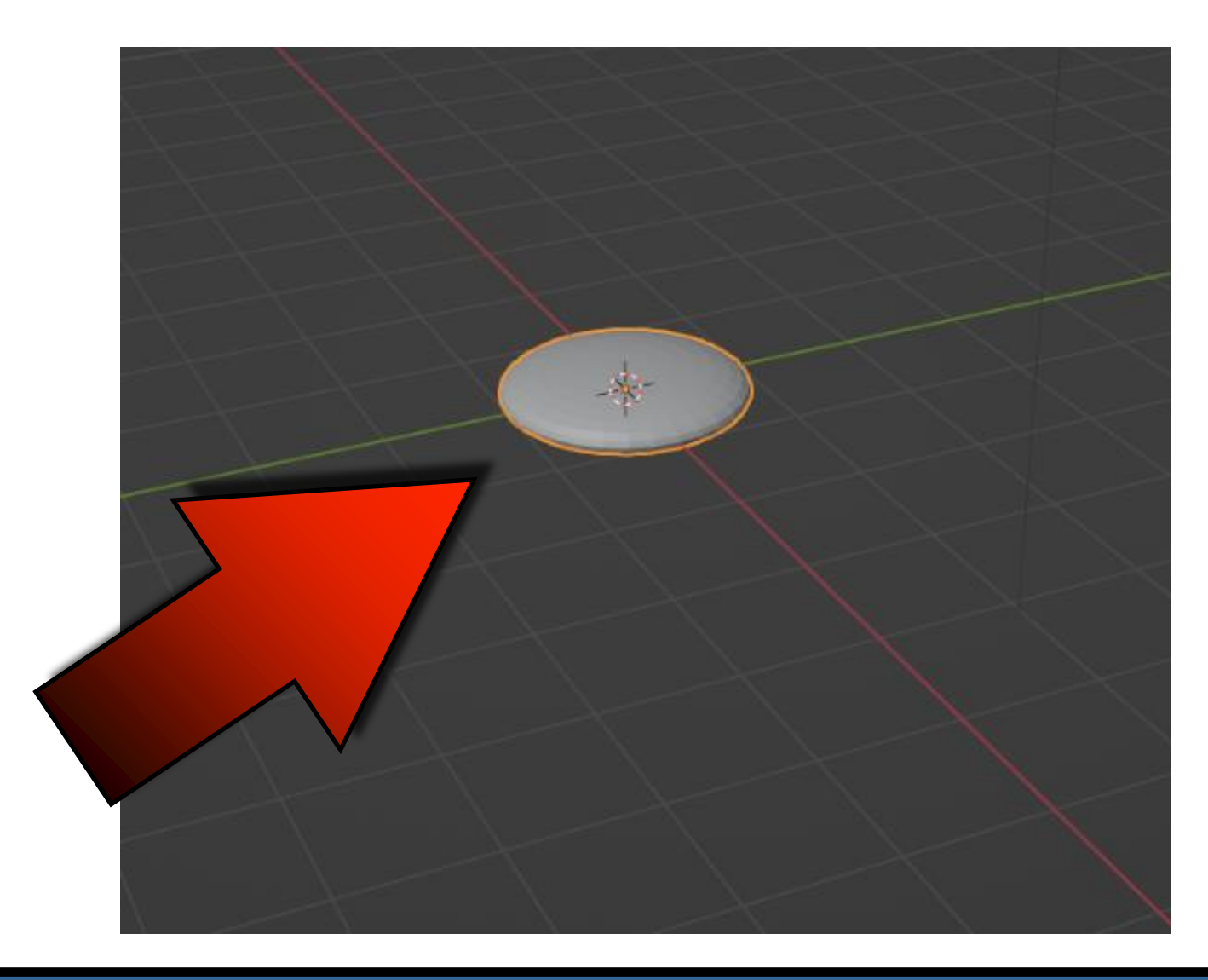

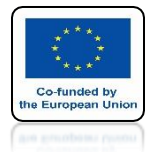

### POWER OF AR AND VR ADD QUICK SNOKE

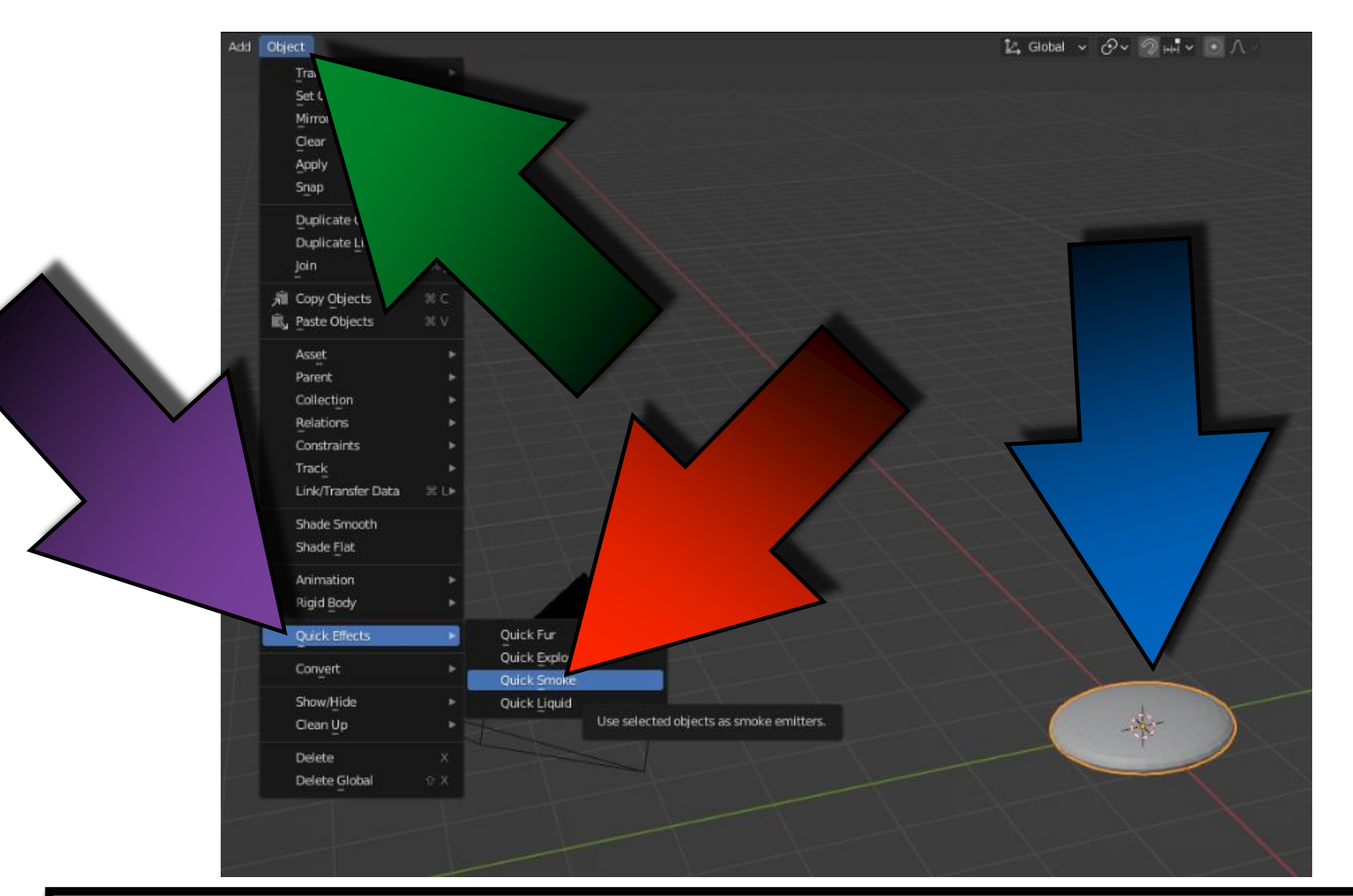

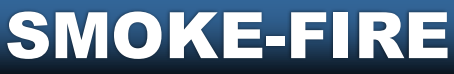

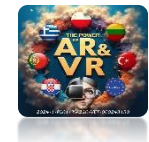

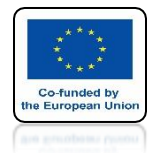

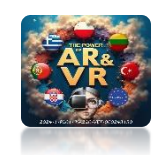

# PRESS THE SPACEBAR AND SEE THE ANIMATION

# **YouTube**

### https://youtu.be/U27DcccRpII

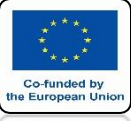

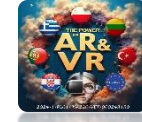

## SET UP A BORDER COLLISION

|            | <u>م</u>              |               |                     | ~   |  |  |
|------------|-----------------------|---------------|---------------------|-----|--|--|
| 14         | 🔳 Smoke Domain        |               |                     | \$? |  |  |
|            | 💥 Force Field         | le la         | Soft Body           |     |  |  |
|            | ද්ධ<br>Collision      |               | Fluid               | 📼 🔯 |  |  |
| .8.        | 얍 Cloth               |               | Rigid Body          |     |  |  |
|            | 꼊 Dynamic Paint       | T             | Rigid Body Constrai | nt  |  |  |
| 16         | se fildel             |               |                     |     |  |  |
|            | * riud                |               |                     |     |  |  |
|            | Type                  | Domain        |                     | ~   |  |  |
|            | $\checkmark$ Settings |               |                     |     |  |  |
|            | Domain Type           | Gas           |                     | ~   |  |  |
| 4          | Resolution Divisions  |               | 32                  |     |  |  |
|            | Time Scale            |               | 1.000               | •   |  |  |
|            | CFL Number            |               | 4.000               | •   |  |  |
|            |                       | 🗹 Use Adaptiv | e Time Steps        | •   |  |  |
| <b>©</b> ∕ | Timesteps Maximum     |               |                     | •   |  |  |
| ♥          | Minimum               |               |                     | •   |  |  |
|            |                       |               |                     | •   |  |  |
|            |                       |               |                     | •   |  |  |
|            |                       |               |                     |     |  |  |
|            | Empty Space           |               | 0.000001            |     |  |  |
|            |                       | Delete in Ot  | ostacle             |     |  |  |
|            | ✓ Border Collisions   |               |                     |     |  |  |
|            |                       | V Front       |                     |     |  |  |
|            |                       | Back          |                     |     |  |  |
|            |                       | Z Right       |                     |     |  |  |
|            |                       | 🗹 Left        |                     |     |  |  |
|            |                       | 🛃 Тор         |                     |     |  |  |
|            |                       | 🛃 Bottom      |                     |     |  |  |
|            | > Adaptive Domain     |               |                     |     |  |  |
|            | ∨ Gas                 |               |                     |     |  |  |

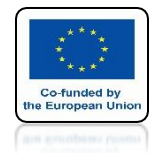

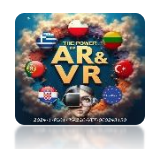

### TO REFRESH ANIMATION ENTER CACHE AND CHOOSE ALL

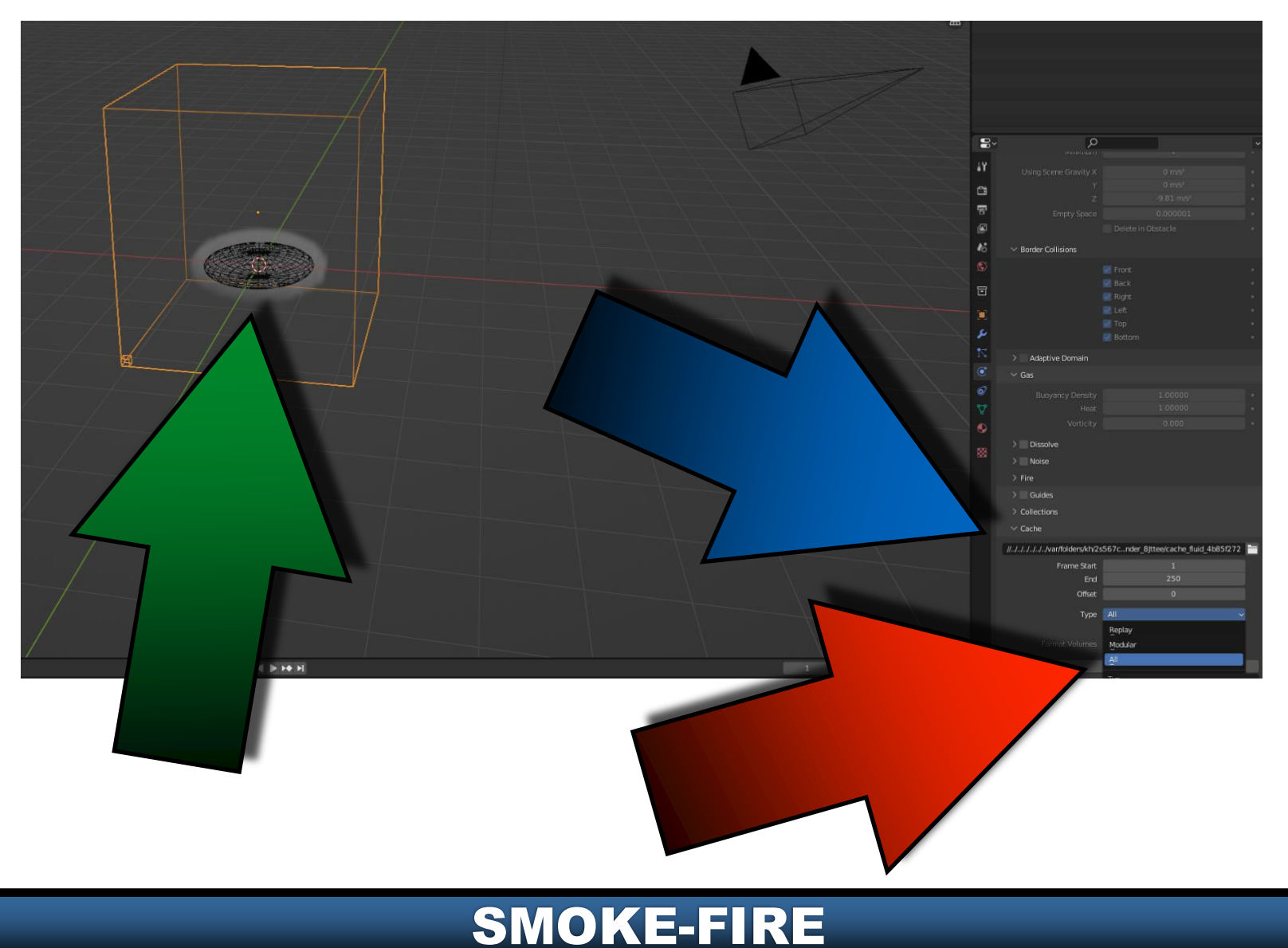

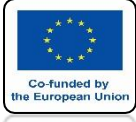

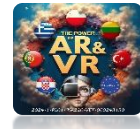

# NEXT CLICK ON BAKE ALL

| ∨ Cache               |        |                                      |  |
|-----------------------|--------|--------------------------------------|--|
| //JJJJJJvar/folders/k | ch/2s5 | 567cnder_8Jttee/cache_fluid_4b85f272 |  |
| Frame Sta             | art    | 1                                    |  |
| E                     | End    | 250                                  |  |
| Offs                  | set    | 0                                    |  |
| Ту                    | /pe    | All ~                                |  |
|                       |        | Is Resumable                         |  |
|                       | nes    | OpenVDB ~                            |  |
|                       |        | Bake All                             |  |
|                       |        |                                      |  |

### **DO IT AFTER EVERY ANIMATION CHANGE**

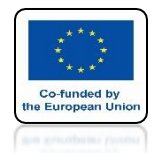

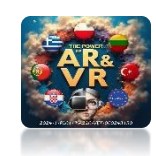

# PRESS THE SPACEBAR AND SEE THE ANIMATION

# **YouTube**

### **ANIMATION WITH EVERYTHING ON BORDER COLLISION**

### https://youtu.be/-qM8pHWOyEc

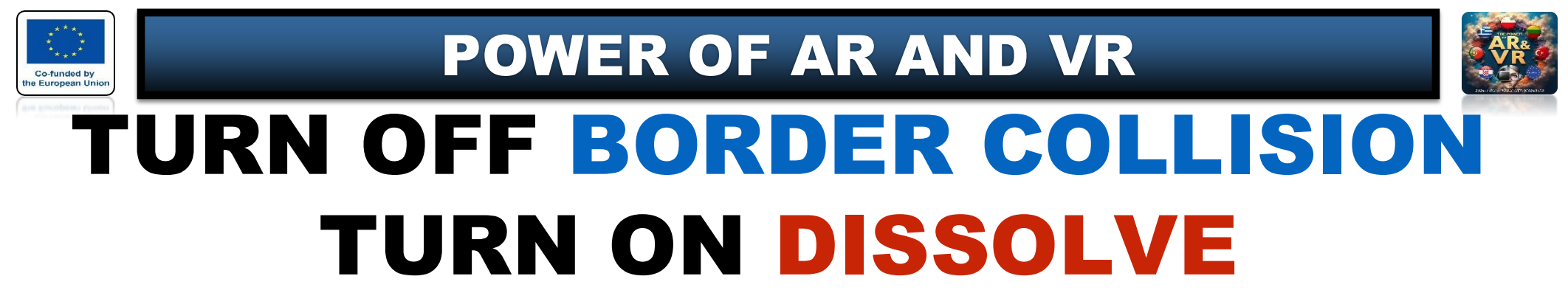

| Front<br>Back<br>Right         |  |
|--------------------------------|--|
| Back<br>Right                  |  |
| Right                          |  |
| Left                           |  |
|                                |  |
| Тор                            |  |
| Bottom                         |  |
| > Adaptive Domain              |  |
| Gas                            |  |
| Buoyancy Density 1.00000       |  |
| ♥         Heat         1.00000 |  |
| Vorticity 0.000                |  |
| V 🗹 Dissolve                   |  |
| Time 5                         |  |
| Slow                           |  |

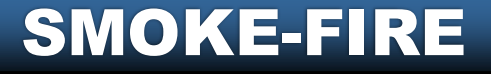

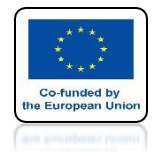

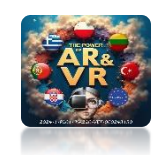

# PRESS THE SPACEBAR AND SEE THE ANIMATION

# **YouTube**

### https://youtu.be/KXYPT-KW66w

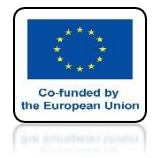

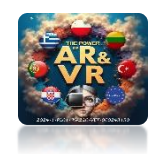

# TURN OFF SLOW

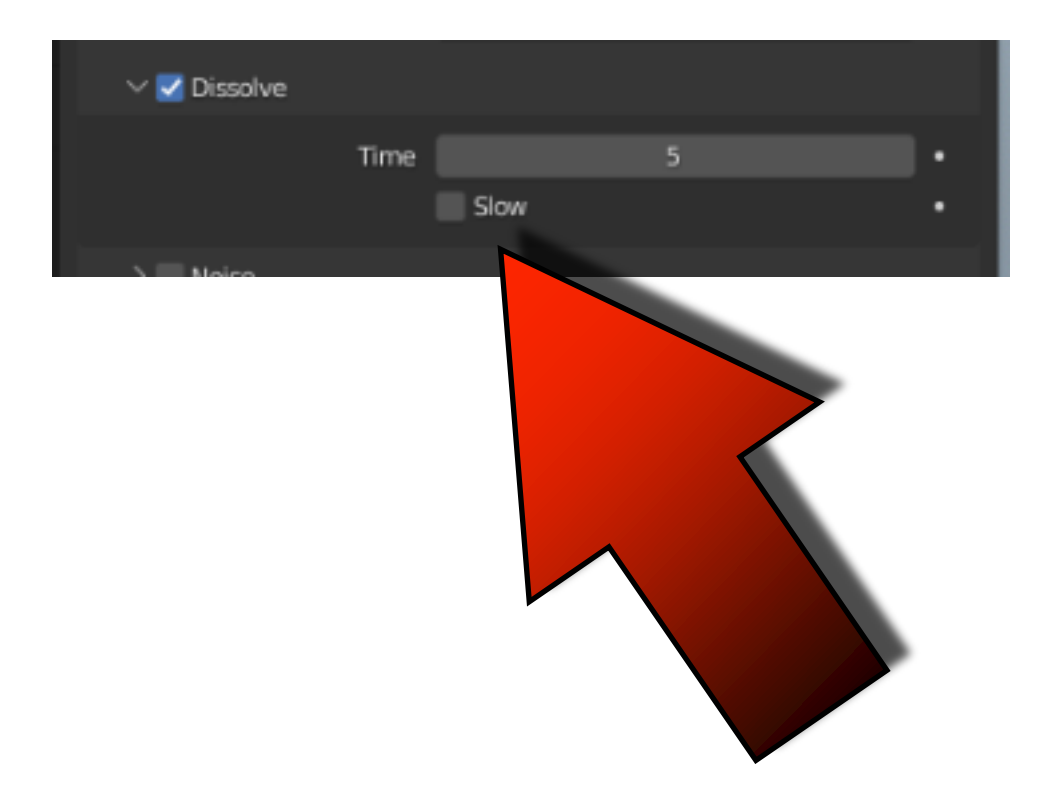

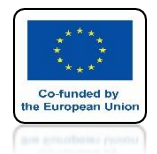

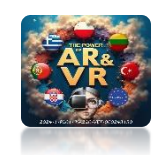

# PRESS THE SPACEBAR AND SEE THE ANIMATION

# **YouTube**

### https://youtu.be/0LnvigWpxtg

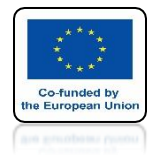

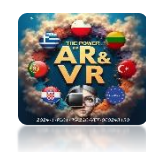

## DISSOLVE - SLOW TURN ON TIME 5 TIME 100

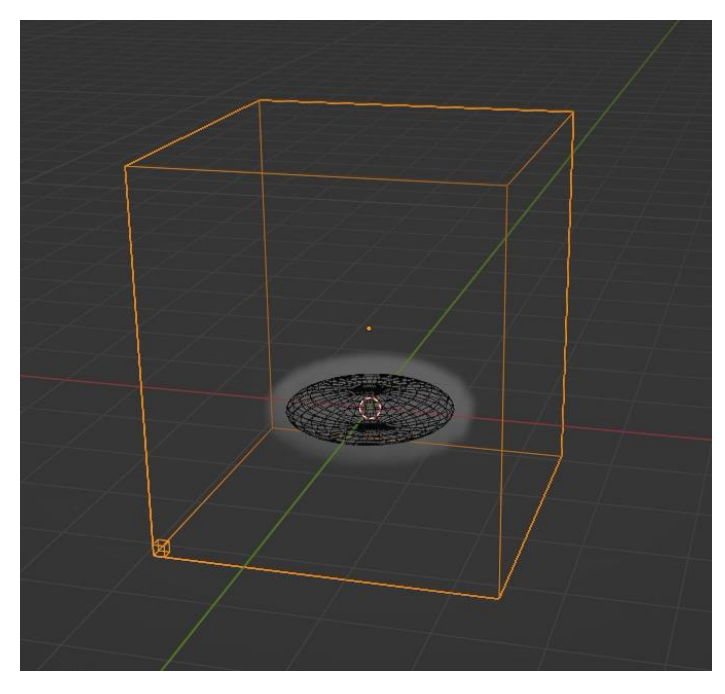

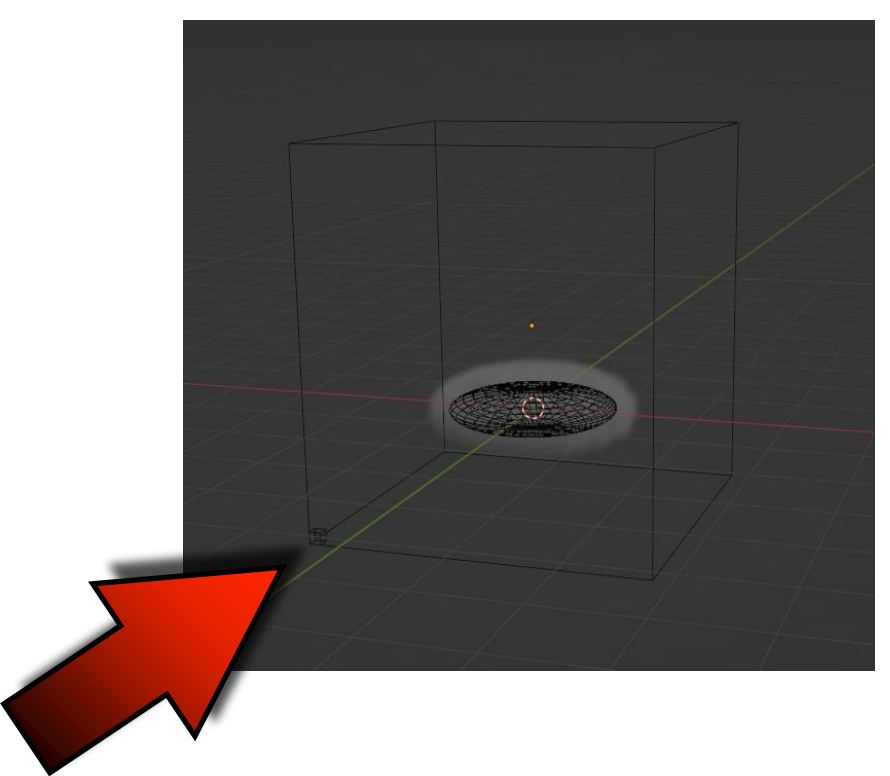

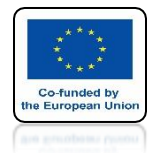

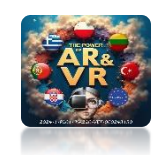

# PRESS THE SPACEBAR AND SEE THE ANIMATION

# **YouTube**

### https://youtu.be/uQav56vDB1M

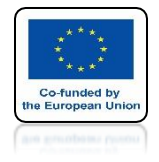

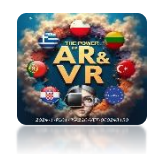

# **SELECT SPHERE**

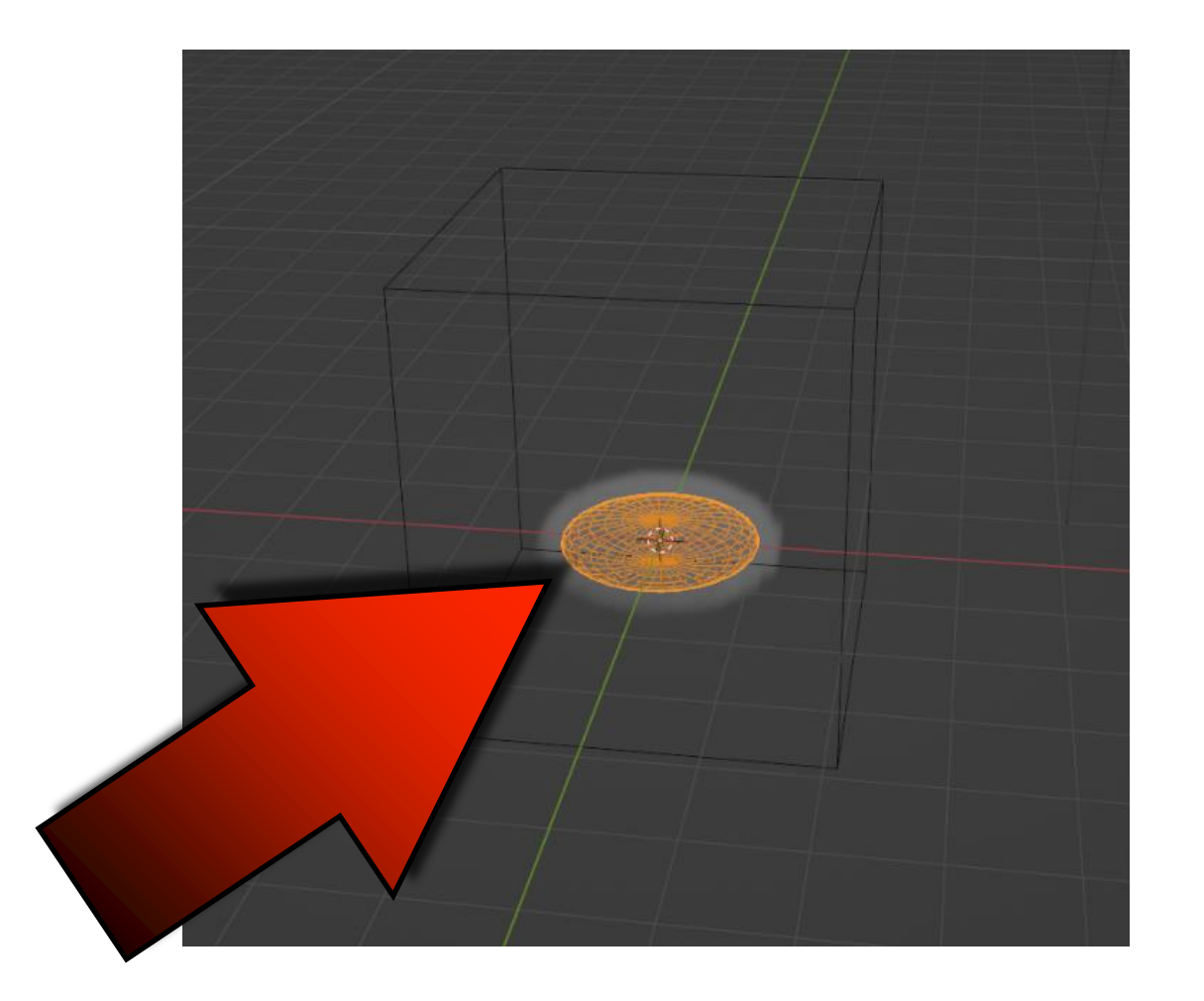

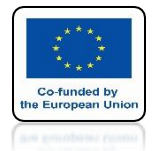

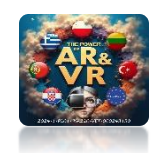

# CHOOSE FIRE+SMOKE FOR FLOW TYPE

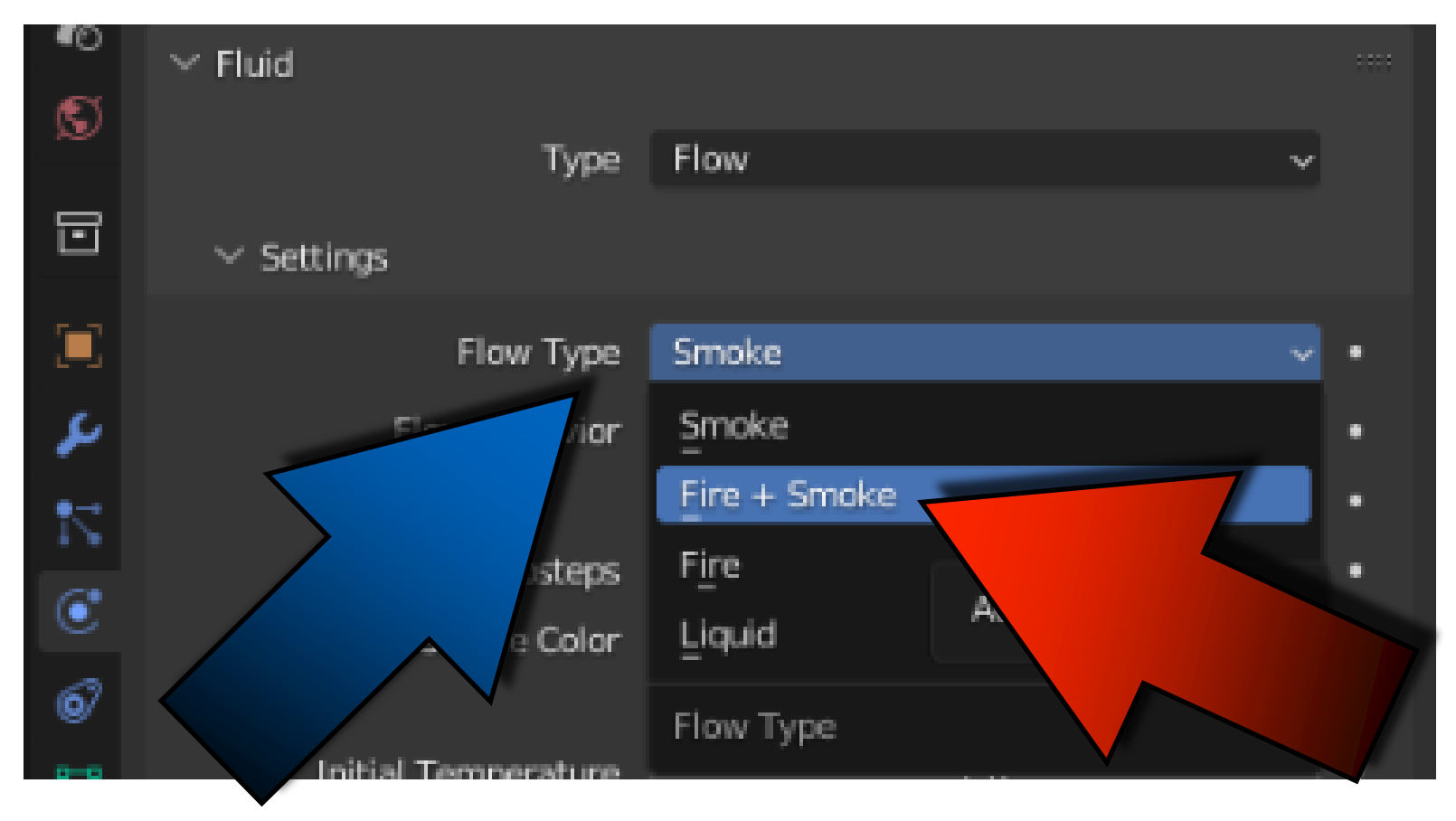

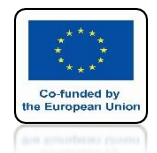

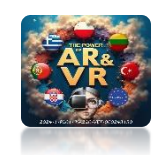

# PRESS THE SPACEBAR AND SEE THE ANIMATION

# **YouTube**

### https://youtu.be/33Wn192\_DAw

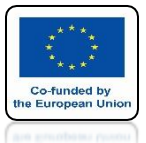

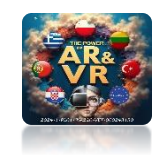

| ✓ Fluid                    |                  |                       |       |
|----------------------------|------------------|-----------------------|-------|
| Type                       | Flow             | ~                     |       |
| $\checkmark$ Settings      |                  |                       |       |
| Flow Type                  | Fire + Smoke     | •                     | INITI |
| Flow Behavior              | Inflow           | v •                   |       |
|                            | 🗹 Use Flow       | •                     | AN    |
| the extension of the steps | 0                | •                     |       |
| Color                      |                  | •                     | TH    |
|                            | dbsolute Density | •                     |       |
| erature                    | 1.0              | •                     | FOR   |
| Density                    | 1.0000           | •                     |       |
| Fuel                       | 1.0000           | •                     |       |
| $\sim$                     | <b>8</b>         |                       |       |
| Source                     | 🗇 Mesh           | <ul> <li>✓</li> </ul> |       |
|                            | Is Planar        | -                     |       |
| urface Emission            | 1.50000          | •                     |       |
| Volume Emission            | 0.00000          | •                     | 4     |
| 🗸 🗹 Initial Velocity       |                  |                       |       |
| Source                     | 1.00000          |                       |       |
| Normal                     | 0.00000          |                       |       |
| Initial X                  | 5 m/s            | <                     |       |
| Y                          | 0 m/s            |                       |       |
| Z                          | 0 m/s            | •                     |       |

### ENTER NITIAL VELOCITY AND CHANGE THE INITIAL FOR X-AXIS ON 5

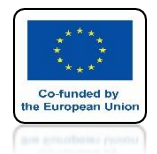

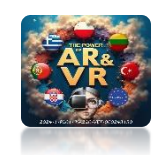

# PRESS THE SPACEBAR AND SEE THE ANIMATION

# **YouTube**

### https://youtu.be/fybSaQHKchg

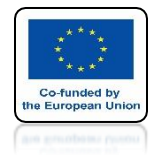

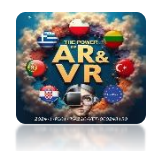

# **SELECT DOMAIN**

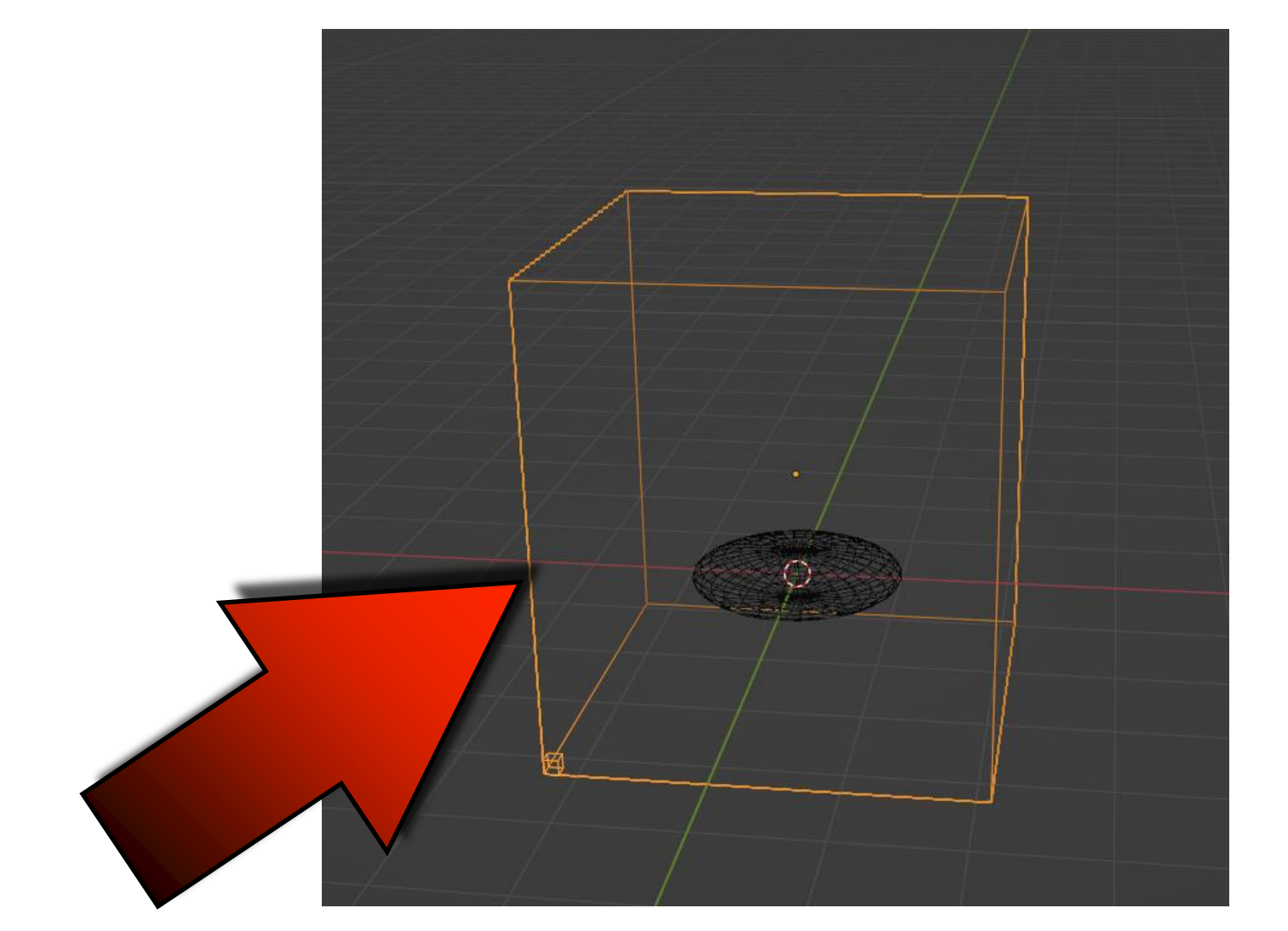

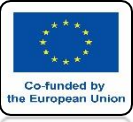

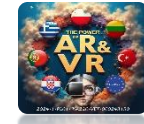

# SELECT ADAPTIVE DOMAIN

|    | £                   | 5.01 1105          |   |
|----|---------------------|--------------------|---|
| ۲  | Empty Space         | 0.000001           | • |
| 67 |                     | Delete in Obstacle | · |
| ~~ | ✓ Border Collisions |                    |   |
| •  |                     | Front              | • |
|    |                     | Back               | • |
| 88 |                     | Right              | • |
|    |                     | Left               | • |
|    |                     | Тор                | • |
|    |                     | Bottom             | • |
|    | 🗸 🗹 Adaptive Domain |                    |   |
|    | Add Resolution      | 0                  |   |
|    |                     |                    |   |
|    | Margin              | 4                  |   |
|    | Threshold           | 0.020000           | • |

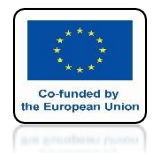

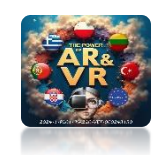

# PRESS THE SPACEBAR AND SEE THE ANIMATION

# **YouTube**

### https://youtu.be/D5WONR4LyuQ

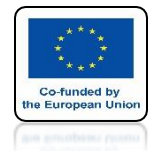

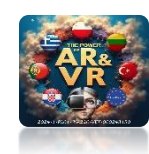

# GO TO Scene properties

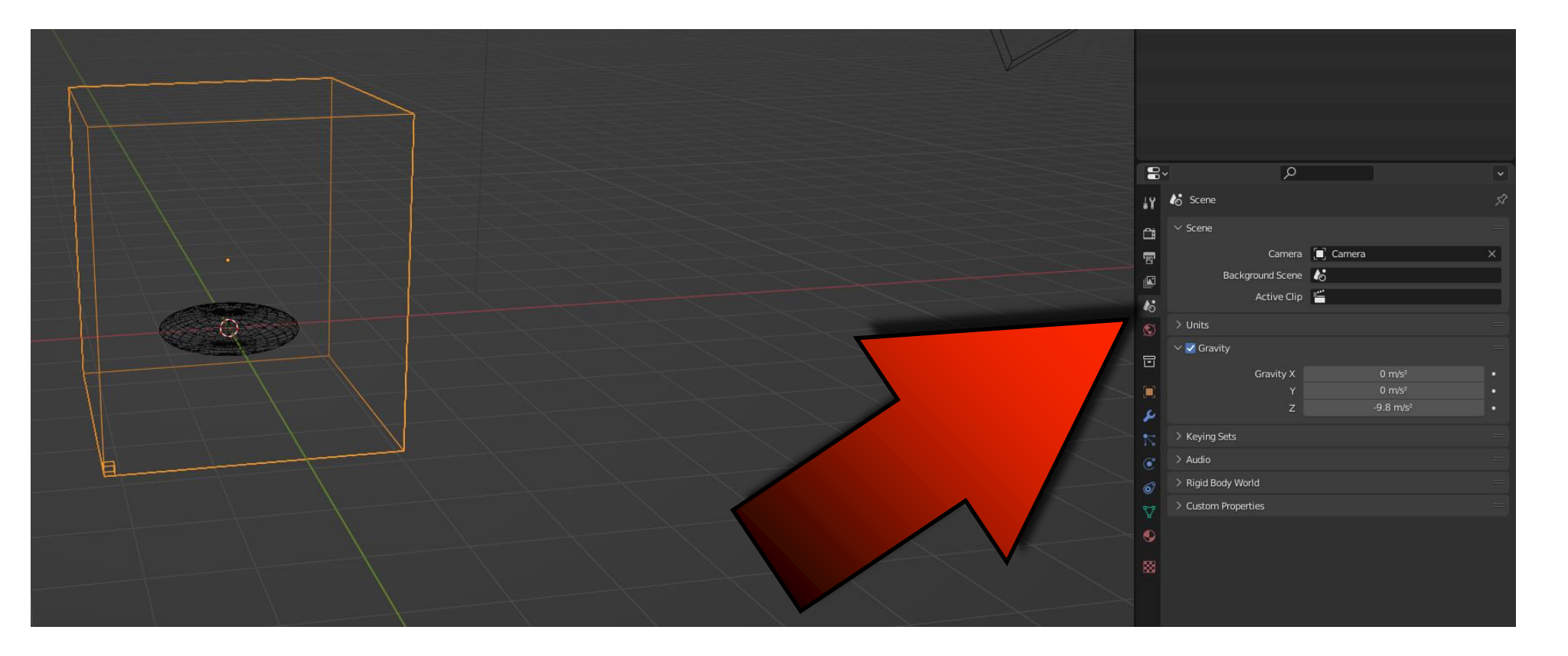

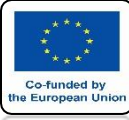

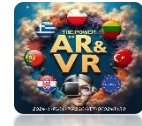

## **SET GRAVITY FOR Z-AXIS TO 10**

|                                         |             | Q               |              | )       | <ul> <li>Image: A set of the set of the</li></ul> |
|-----------------------------------------|-------------|-----------------|--------------|---------|----------------------------------------------------------------------------------------------------|
|                                         | Scene       |                 |              |         | Ś                                                                                                    |
|                                         | ∨ Scene     |                 |              |         | ::::                                                                                                    |
|                                         |             | Camera          | 🔲 Camera     |         | ×                                                                                                    |
|                                         | Ba          | ackground Scene | 6            |         |                                                                                                    |
| 16                                      |             | Active Clip     | 0 <b>***</b> |         |                                                                                                    |
| S                                       | > Units     |                 |              |         | $\checkmark$                                                                                                    |
|                                         | 🗸 🗹 Gravity |                 |              |         |                                                                                                    |
|                                         |             | Gravity X       |              | 0 m/s²  |                                                                                                    |
|                                         |             | Y               |              | 0 m/s²  | ·                                                                                                    |
| ~~~~~~~~~~~~~~~~~~~~~~~~~~~~~~~~~~~~~~~ |             | Z               |              | 10 m/s² | •                                                                                                    |

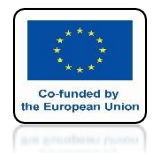

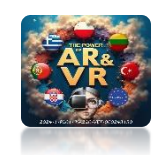

# PRESS THE SPACEBAR AND SEE THE ANIMATION

# **YouTube**

### https://youtu.be/nKj2JJ-dA3E

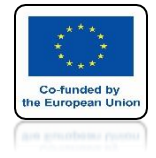

# POWER OF AR AND VR INSERT CYLINDER

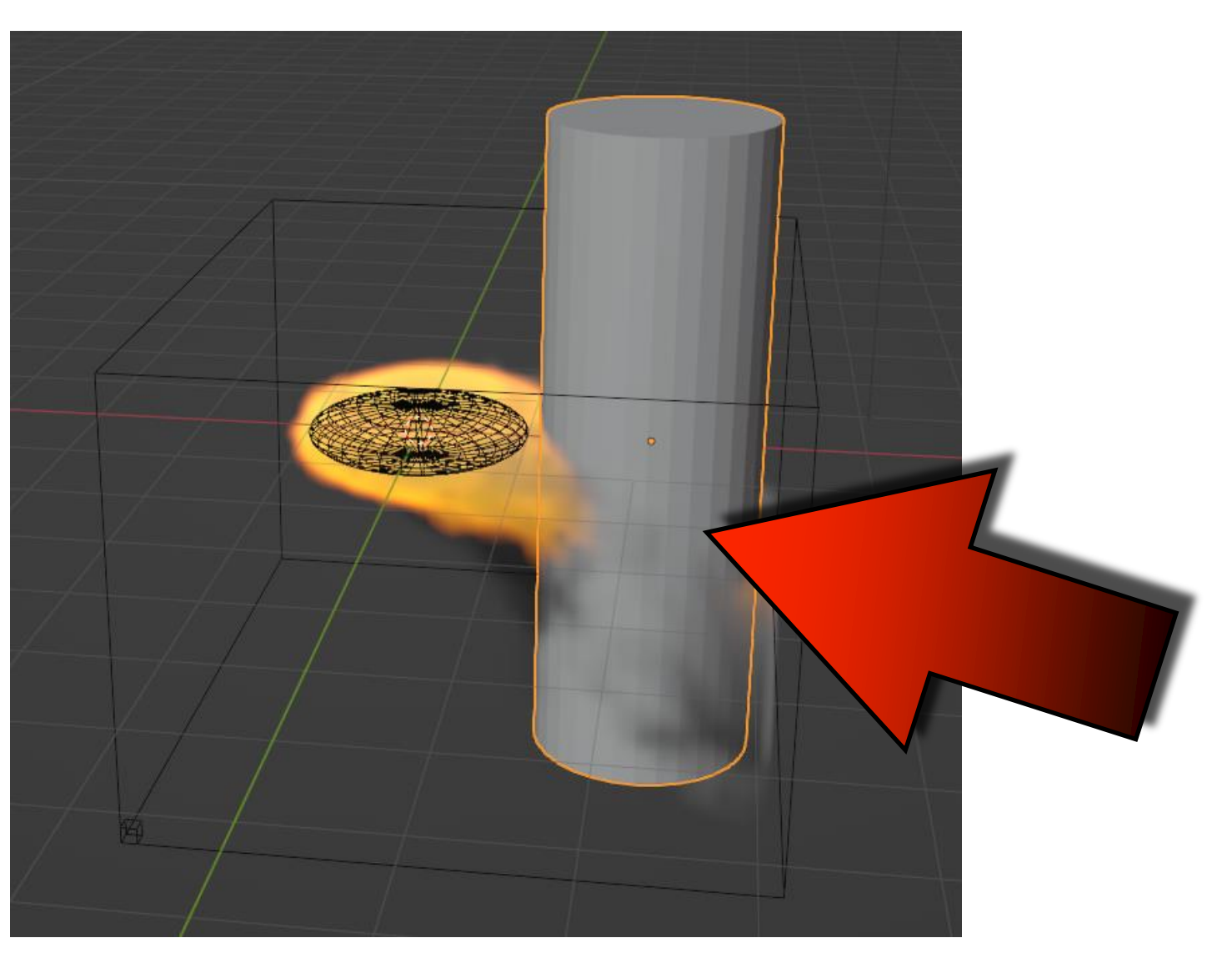

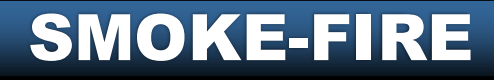

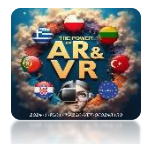

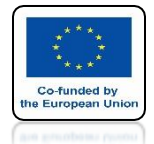

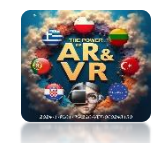

### SET THE PARAMETERS EFFECTOR AND EFFECTOR TYPE AS ON THE SCREEN

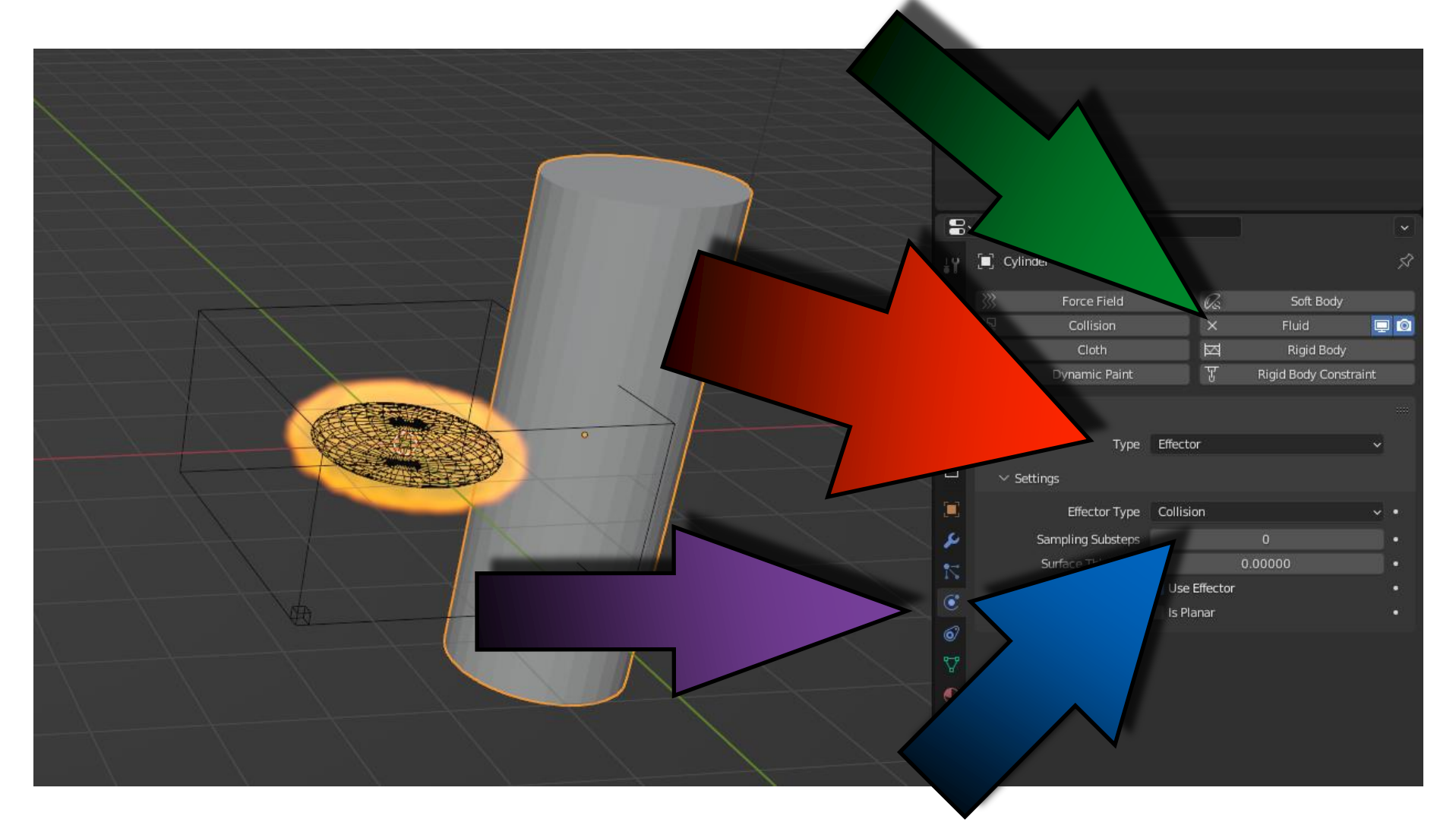

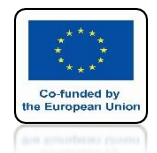

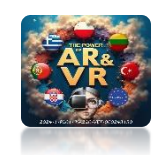

# PRESS THE SPACEBAR AND SEE THE ANIMATION

# **YouTube**

### https://youtu.be/KDaGd83Ux6w

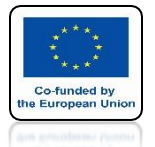

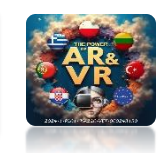

### THIS WAY YOU CAN MAKE A SIMULATION OF SUCH A FIRE

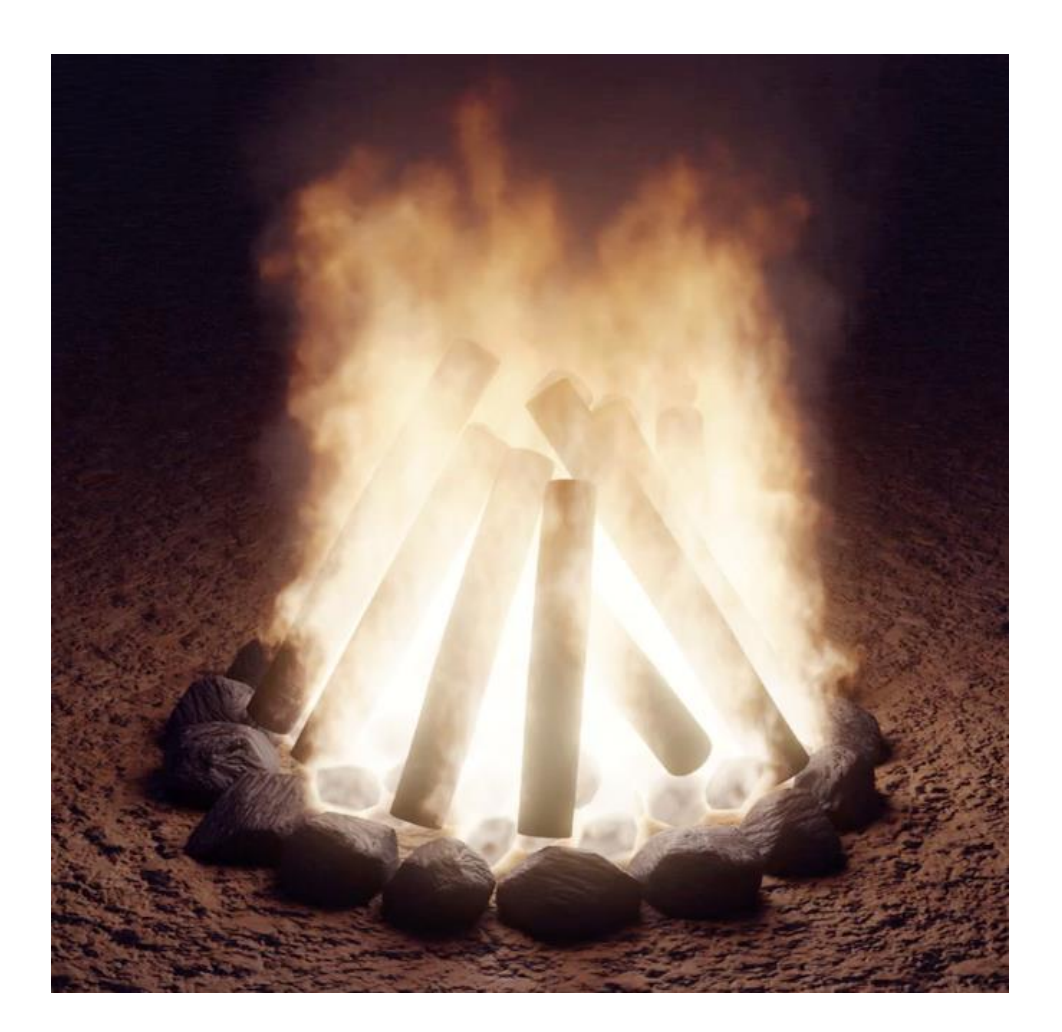

# THANK YOU FOR YOUR ATTENTION

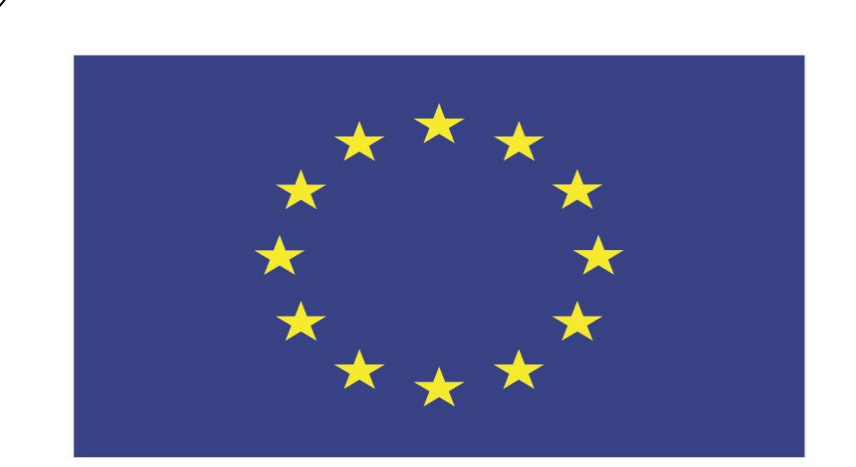

### Co-funded by the European Union

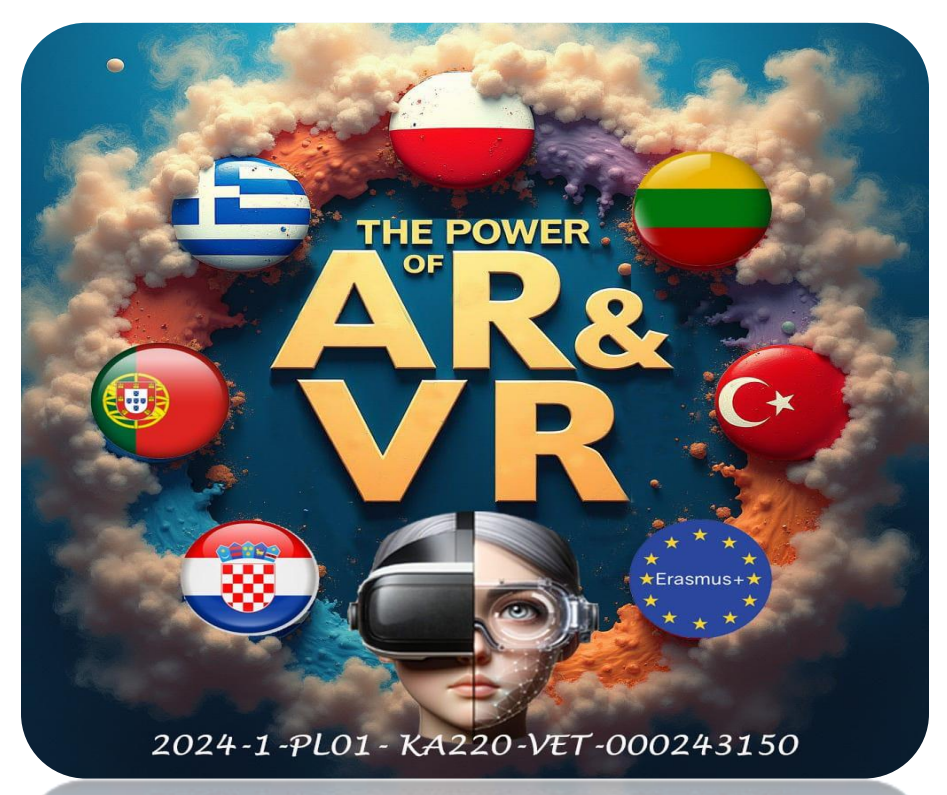

2024-1-PL01-KA220-VET-000243150

JACEK KAWAŁEK